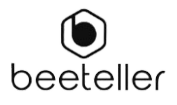

# TUTORIAL

# PAGO DEL ESTADO DE CUENTA DE TU TARJETA INTERNACIONAL AMERICAN EXPRESS

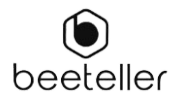

# Resumen

| Pago para usuarios en Perú     | 3  |
|--------------------------------|----|
| Pago para usuarios en Colombia | 18 |

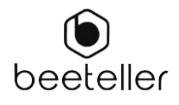

# <u>PERU</u>

Este tutorial te ayudará a pagar el Estado de Cuenta de tu Tarjeta Internacional American Express en Perú.

Para hacer esto, deberás seguir algunos pasos.

## PAGO DEL ESTADO DE CUENTA DE TU TARJETA INTERNATIONAL AMERICAN EXPRESS

#### Pago para usuarios en Perú

1. Selecciona Perú

| beeteller | SIMPLE Y SEGURO                                                                                                    | ES ES |
|-----------|----------------------------------------------------------------------------------------------------|-------|
|           | Paga aquí tu estado de                                                                                                    |       |
|           | cuenta de tu Tarjeta<br>Internacional                                                                                                    |       |
|           | American Express                                                                                                    |       |
|           | Beeteller es una compañia asociada a American Express para<br>procesar pagos de los estados de cuenta de tu Tarjeta<br>Internacional American Express en Colombia y Perú. |       |
|           | Seleccione el país 🔨                                                                                                    |       |
|           | (•) Perú                                                                                                    |       |
|           | Colombia                                                                                                    |       |
|           | Empezar >                                                                                                    |       |
|           | Si tienes alguna duda, por favor contáctanos a través de<br>support.amex@beeteller.com                                                                                    |       |
|           | Proporcionamos un tutorial que te guiara durante tu proceso de pago.                                                                                                    |       |
|           |                                                                                                    |       |

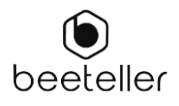

2. Luego selecciona "Empezar"

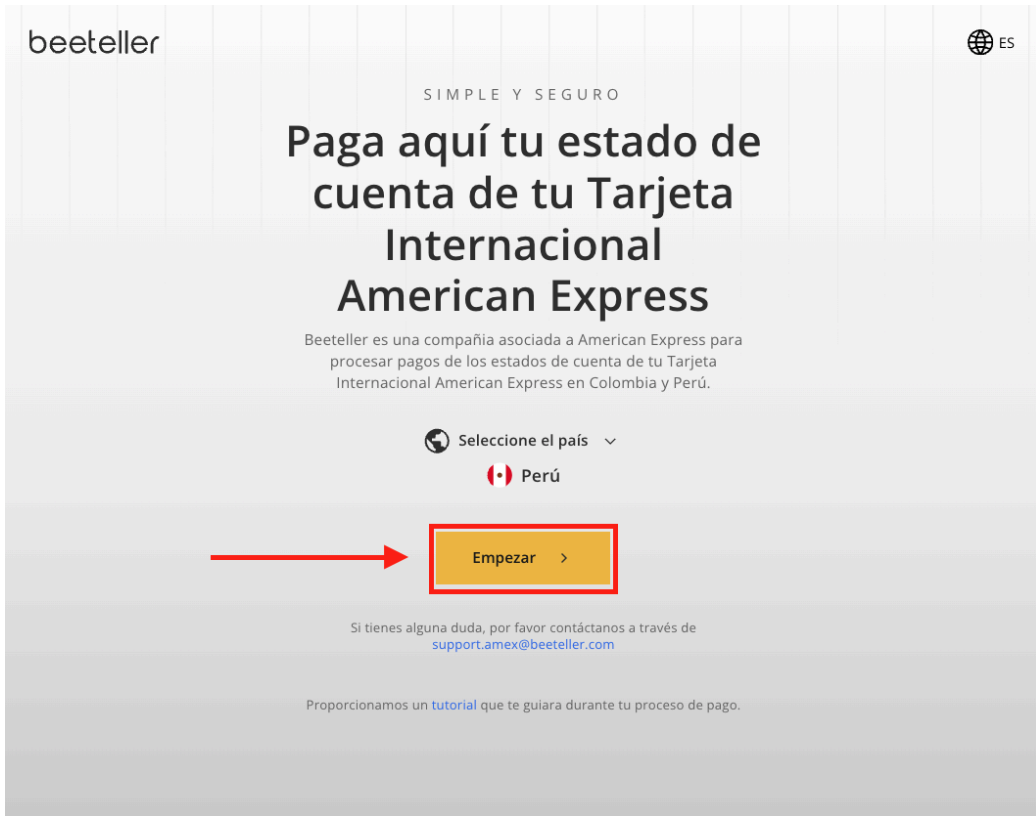

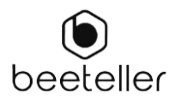

- 3. Serás redirigido a la siguiente página y deberás ingresar el número de tu tarjeta y el monto.
  - a. Número de tarjeta
  - b. Valor (USD)

| eeteller |                                          |                    |            |                     | € |
|----------|------------------------------------------|--------------------|------------|---------------------|---|
|          | Paga aquí tu Tarjeta Int                 | ernacional America | an Express |                     |   |
|          | Mis Tarjetas<br>Agregar tarjetas a pagar |                    |            | Agregar tarjeta 🛛 🕂 |   |
|          | a<br>Número de tarjeta                   | Valor              | r (USD)    |                     |   |
|          |                                          |                    |            |                     |   |
|          |                                          |                    |            |                     |   |
|          |                                          |                    |            | Total USD 0.00      |   |
|          |                                          |                    |            |                     |   |

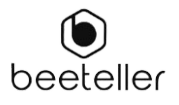

| Paga aqui tu Tarjeta inte | ernacional A | merican Express |                   |
|---------------------------|--------------|-----------------|-------------------|
| Mis Tarjetas              |              |                 | Agregar tarjeta 🕂 |
| 3715 812345 55555         | ~            | \$ 10.00        |                   |
|                           |              |                 |                   |
|                           |              |                 |                   |
|                           |              |                 |                   |
|                           |              |                 |                   |
|                           |              |                 |                   |
|                           |              |                 |                   |
|                           |              |                 | Total USD 10.00   |
|                           |              |                 |                   |

## 3.1 Si deseas insertar otra tarjeta, selecciona "Agregar tarjeta"

#### 3.2 Para eliminar la tarjeta selecciona el icono de basura

| beeteller |                                                 |           |                    |                               | € ES |
|-----------|-------------------------------------------------|-----------|--------------------|-------------------------------|------|
|           | Paga aquí tu Tarjeta Int                        | ernaciona | l American Express |                               |      |
|           | <b>Mis Tarjetas</b><br>Agregar tarjetas a pagar |           |                    | Agregar tarjeta +<br>Eliminar |      |
| - 100     | Número de tarjeta                               |           | Valor (USD)        |                               |      |
|           | 3715 812345 55555                               | ~         | \$ 10.00           |                               |      |
|           |                                                 |           |                    | Total <b>USD 10.00</b>        |      |
|           |                                                 |           | Restablecer todo   | Confirmar tarjetas            |      |

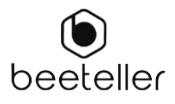

#### 3.2.2 Selecciona "Eliminar"

| beeteller |                                                                             | € ES |
|-----------|-----------------------------------------------------------------------------|------|
|           | Paga aquí tu Tarjeta Internacional American Express                         |      |
|           | Mis Tarjetas Agregar tarjeta + Agregar tarjeta a pagar                      |      |
|           | Núme   3715   ¿Quieres eliminar la tarjeta de tu lista?   Volver   Eliminar |      |
|           | Total USD 10.00                                                             |      |
|           | Restablecer todo Confirmar tarjetas                                         |      |

4. Con los datos de la tarjeta ingresados, selecciona "Confirmar Tarjetas"

| beeteller |                                                 |           |                  |                     | € ES |
|-----------|-------------------------------------------------|-----------|------------------|---------------------|------|
|           | Paga aquí tu Tarjeta Internac                   | cional Ar | nerican Express  |                     |      |
|           | <b>Mis Tarjetas</b><br>Agregar tarjetas a pagar |           |                  | Agregar tarjeta 🛛 🕂 |      |
|           | 3715 812345 55555                               | ~         | \$ 10.00         |                     |      |
|           |                                                 |           |                  |                     |      |
|           |                                                 |           |                  | Total USD 10.00     |      |
|           |                                                 |           | Restablecer todo | Confirmar tarjetas  |      |

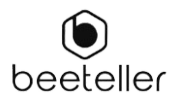

ł

5. Confirma los datos y, si tienes un código promocional, selecciona "Agregar código promocional"

| peeteller |                                                     | € ES |
|-----------|-----------------------------------------------------|------|
|           | Paga aquí tu Tarjeta Internacional American Express |      |
|           | Mis Tarjetas                                        |      |
|           | <b>1</b> 3715 812345 55555 \$ 10.00                 |      |
|           | Agregar código promocional (opcional)               |      |
|           | Total USD 10.00                                     |      |
|           | Volver Confirmar                                    |      |

6. Luego, ingresa el código promocional y selecciona "Confirmar"

| beeteller |                                                   | € ES |
|-----------|---------------------------------------------------|------|
| Pa        | ga aquí tu Tarjeta Internacional American Express |      |
| Mis       | Tarjetas                                          |      |
| 1         | 3715 812345 55555 \$ 10.00                        |      |
|           | Agregar código promocional (opcional) ×           |      |
|           | Insertar código promocional                       |      |
|           | Confirmar                                         |      |
|           |                                                   |      |
|           | Agregar código promocional (opcional)             |      |
|           | Total USD 10.00                                   |      |
|           | Volver Confirmar                                  |      |
|           |                                                   |      |

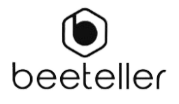

| beeteller |                                                      | € ES |
|-----------|------------------------------------------------------|------|
|           | Pague aquí tu Tarjeta Internacional American Express |      |
|           | Mis Tarjetas                                         |      |
|           | <b>1</b> 3715 812345 55555 \$ 100.00                 |      |
|           | Agregar código promocional (opcional) 🛛 🔀            |      |
|           | Total USD 100.00                                     |      |
|           | Volver Confirmar                                     |      |

## 7. Para completar este primer paso, selecciona "Confirmar"

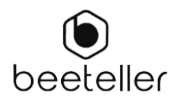

#### 8. En esta etapa deberás introducir tus datos:

- a. Nombre completo
- b. Seleccionar documento (RUC o DNI)
- c. Número del Documento
- d. Correo electrónico
- e. Fecha de nacimiento (dd/mm/aaaa)
- f. Número de teléfono

| beeteller | necesitará iniciar una nueva solicitud.                                                                                                    | · · · · · · · · · · · · · · · · · · ·                                                                                                    | ES |
|-----------|----------------------------------------------------------------------------------------------------|----------------------------------------------------------------------------------------------------|----|
|           | <ul> <li>Instrucciones</li> <li>La transferencia debe ser enviada a E<br/>en el campo de moneda local.</li> <li>Una vez Beeteller reciba tu comproba<br/>cuenta Bancaria de Beeteller, el pago<br/>Express en un periodo de 24 a 49 ao<br/>Expresse nu periodo de 24 a 49.</li> <li>En caso de cualquier duda o de no re<br/>confirmación, por favor contáctanos.</li> <li>Recuerda siempre incluir en cualquie<br/>referencia para esta transacción: AM</li> <li>Completa los detalles o</li> </ul> | Beeteller por el valor exacto mencionado<br>ante y los fondos se vean reflejados en la<br>será aplicado en tu tarjeta de American<br>as hábiles.<br>cibir el correo electrónico de<br>a través de support.amex@beeteller.com<br>r solicitud de apoyo tu número de<br>k202244327C0 |    |
|           | Nombre                                                                                                    |                                                                                                    |    |
|           | Documento                                                                                                    | Número del documento                                                                                                    |    |
|           | Email                                                                                                    | Fecha de nacimiento<br>(día/mes/año)                                                                                                    |    |
|           | País                                                                                                    | Número de teléfono                                                                                                    |    |
|           | Realiza                                                                                                    | ir el pago                                                                                                    |    |
|           | Al realizar el pago, declaro que soy mayor<br>condiciones de Beeteller.                                                                                                    | r de edad y acepto los <u>Términos y</u>                                                                                                    |    |
|           |                                                                                                    |                                                                                                    |    |

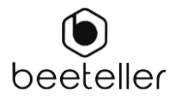

9. Después de completar los datos, selecciona "Realizar el pago"

| beeteller |                                                                                                    |                                                                                                    | ES ES |
|-----------|----------------------------------------------------------------------------------------------------|----------------------------------------------------------------------------------------------------|-------|
|           | <ul> <li>Instrucciones</li> <li>La transferencia debe ser enviada a<br/>en el campo de moneda local.</li> <li>Una vez Beeteller reciba tu comprol<br/>cuenta Bancaria de Beeteller, el pag<br/>Express en un periodo de 24 a 48 hh</li> <li>En caso de cualquier duda o de no r<br/>confirmación, por favor contáctanos</li> <li>Recuerda siempre incluir en cualqui<br/>referencia para esta transacción: AM</li> </ul> | Beeteller por el valor exacto mencionado<br>pante y los fondos se vean reflejados en la<br>o será aplicado en tu tarjeta de American<br>oras hábiles.<br>ecibir el correo electrónico de<br>s a través de support.amex@beeteller.com<br>er solicitud de apoyo tu número de<br>MX20244327C0 |       |
|           | د Completa los detalles                                                                                                    | de la transferencia                                                                                                    |       |
|           | Nombre                                                                                                    |                                                                                                    |       |
|           | Documento                                                                                                    | Número del documento                                                                                                    |       |
|           | Email                                                                                                    | Fecha de nacimiento<br>(día/mes/año)                                                                                                    |       |
|           | País                                                                                                    | Número de teléfono                                                                                                    |       |
|           | Realiz                                                                                                    | ar el pago                                                                                                    |       |
|           | Al realizar el pago, declaro que soy may<br>condiciones de Beeteller.                                                                                                    | or de edad y acepto los <u>Términos y</u>                                                                                                    |       |

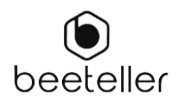

#### 10. Introduce tus datos bancarios

- a. Banco
- b. Tipo de cuenta
- c. Número de cuenta

| beeteller | ÎII Ingresa los detalles de tu cuenta                                                                                                    | ⊕ ES |
|-----------|----------------------------------------------------------------------------------------------------|------|
|           | <ul> <li>Instrucciones</li> <li>1. transferencia debe ser enviada a Beeteller por el valor exacto mencionado en el campo de moneda local.</li> <li>1. Una vez Beeteller reciba tu comprobante y los fondos se vean reflejados en la cuenta Bancaria de Beeteller, el pago será aplicado en tu tarjeta de Americana ses en un periodo de 24 a 48 horas hábiles.</li> <li>1. aso de cualquier duda o de no recibir el correo electrónico de confirmación, por favor contáctanos a través de support.amex@beeteller.com</li> <li>2. Recuerda siempre incluir en cualquier solicitud de apoyo tu número de referencia para esta transacción: AMX20244327C0</li> <li>Manco</li> <li>Tipo de Cuenta</li> </ul> |      |
|           | <b>Realizar el pago</b><br><b>Volver</b><br>Al realizar el pago, declaro que soy mayor de edad y acepto los <u>Términos y</u><br><u>condiciones de Beeteller</u> .                                                                                                    |      |

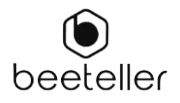

11. Luego selecciona "Realizar pago"

| beeteller | beeteller                                                                                                    | €S ES |
|-----------|----------------------------------------------------------------------------------------------------|-------|
|           | m Ingresa los detalles de tu cuenta                                                                                                    |       |
|           | <ul> <li>Instrucciones</li> <li>4 transferencia debe ser enviada a Beeteller por el valor exacto mencionado en el campo de moneda local.</li> <li>4 na vez Beeteller reciba tu comprobante y los fondos se vean reflejados en la capress en un periodo de 24 a 48 horas hábiles.</li> <li>6 na caso de cualquier duda o de no recibir el correo electrónico de confirmación, por favor contáctanos a través de support.amex@beeteller.com</li> <li>8 ceuerda siempre incluir en cualquier solicitud de apoyo tu número de referencia para esta transacción: AMX20244327C0</li> </ul> |       |
|           | Tipo de Cuenta Número de cuenta                                                                                                    |       |
|           | Realizar el pago                                                                                                    |       |
|           | Volver                                                                                                    |       |
|           | Al realizar el pago, declaro que soy mayor de edad y acepto los <u>Términos y</u><br><u>condiciones de Beeteller</u> .                                                                                                    |       |

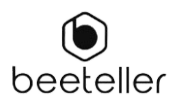

12. Utiliza la siguiente información para transferir los fondos desde tu portal bancario a Beeteller. Asegúrate de tener listo el comprobante de la transferencia emitido por tu institución bancaria antes de continuar. Para continuar selecciona "Enviar comprobante".

| beeteller | Realizar la trans<br>institución de de                                                                                                    | ferencia a la<br>estino                                                                                                    | ⊕ ES |
|-----------|----------------------------------------------------------------------------------------------------|----------------------------------------------------------------------------------------------------|------|
|           | <ul> <li>Instrucciones</li> <li>Utilice la siguiente informacio<br/>bancario a Beeteller</li> <li>Asegúrate de tener listo el co<br/>institución bancaria antes de</li> <li>En caso de cualquier duda o<br/>confirmación, por favor cont</li> <li>Recuerda siempre incluir en<br/>referencia para esta transaco</li> </ul> | ón para transferir los fondos desde su portal<br>omprobante de la transferencia emitido por su<br>e continuar<br>de no recibir el correo electrónico de<br>áctanos a través de support.amex@beeteller.com<br>cualquier solicitud de apoyo tu número de<br>ción: AMX2024121D6E9 |      |
|           | Banco                                                                                                    | 000                                                                                                    |      |
|           | Cuenta                                                                                                    | 0000000000000000 (Cuenta corriente)                                                                                                    |      |
|           | Documento                                                                                                    | 00000000000 (CUIT)                                                                                                    |      |
|           | Monto de la transferenci                                                                                                    | a PEN 380.00                                                                                                    |      |
|           | Favorecido                                                                                                    | LOCALPAYMENT S.R.L.                                                                                                    |      |
|           | Al realizar el pago, declaro que s                                                                                                    | <b>iviar comprobante</b><br>oy mayor de edad y acepto los <u>Términos y</u>                                                                                                    |      |

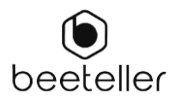

13. Adjunta a continuación el comprobante de la transferencia para recibir una confirmación por correo electrónico indicando que Beeteller recibió los fondos exitosamente.

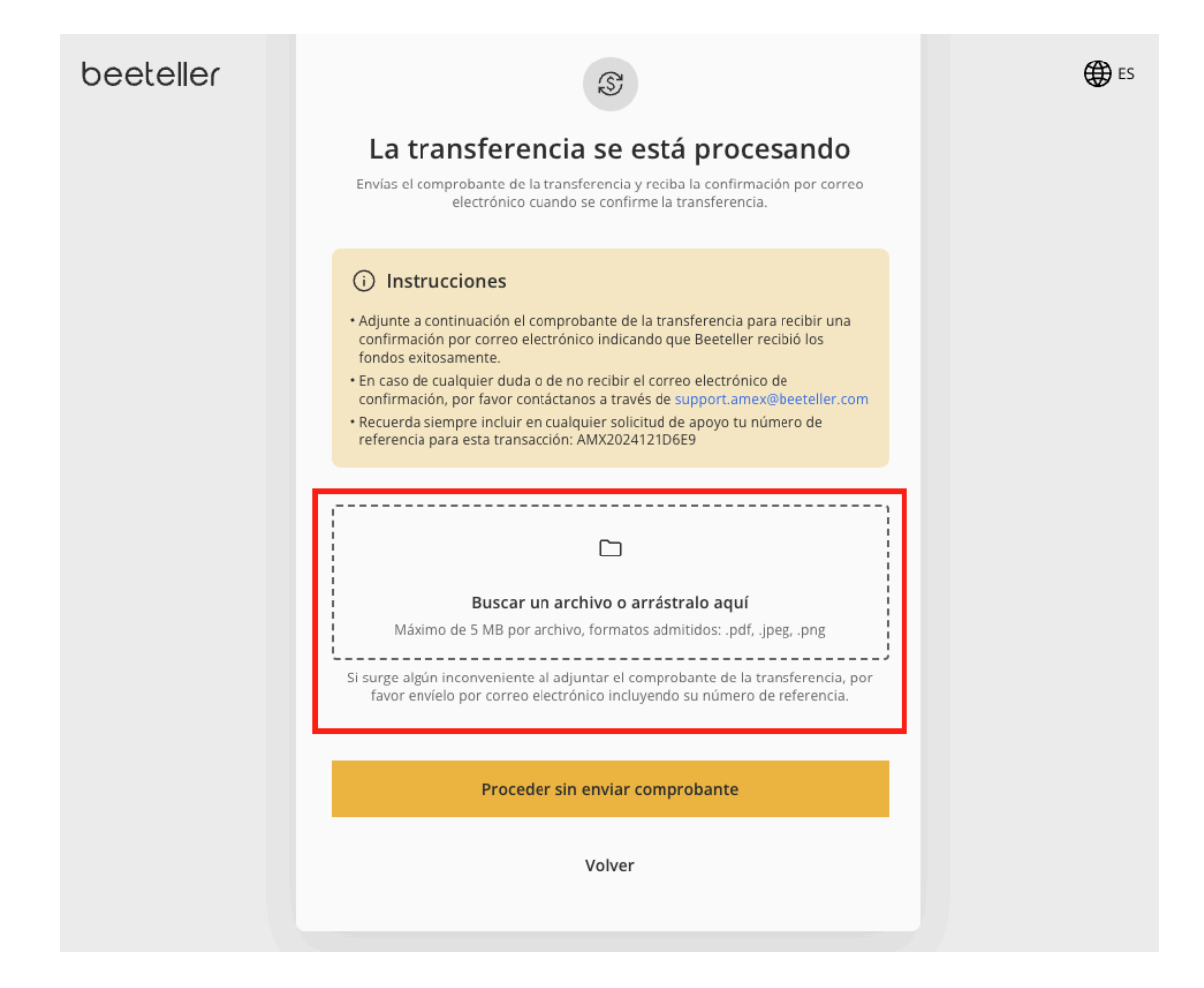

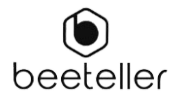

### 13. 1 Si deseas omitir, selecciona "Proceder sin enviar comprobante"

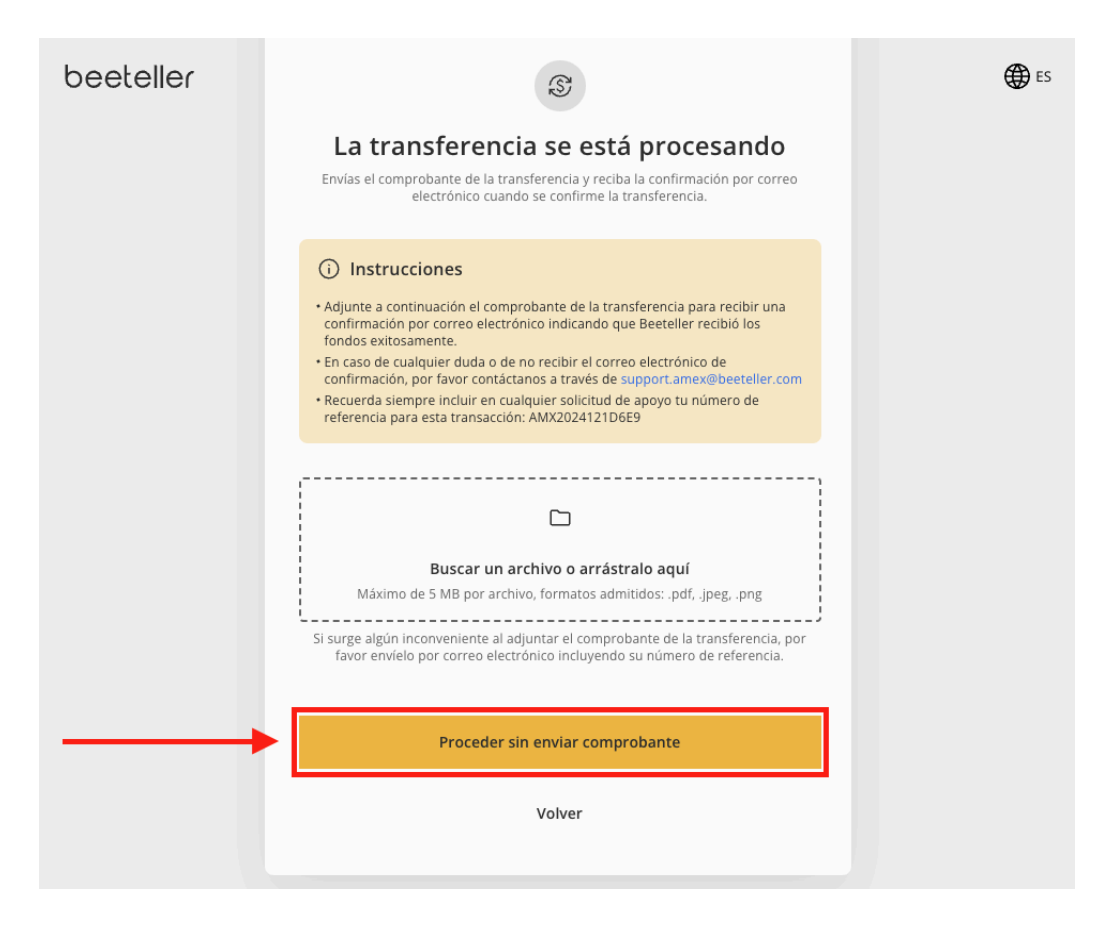

14. Finalmente, si está adjunto, selecciona "Confirmar el envío"

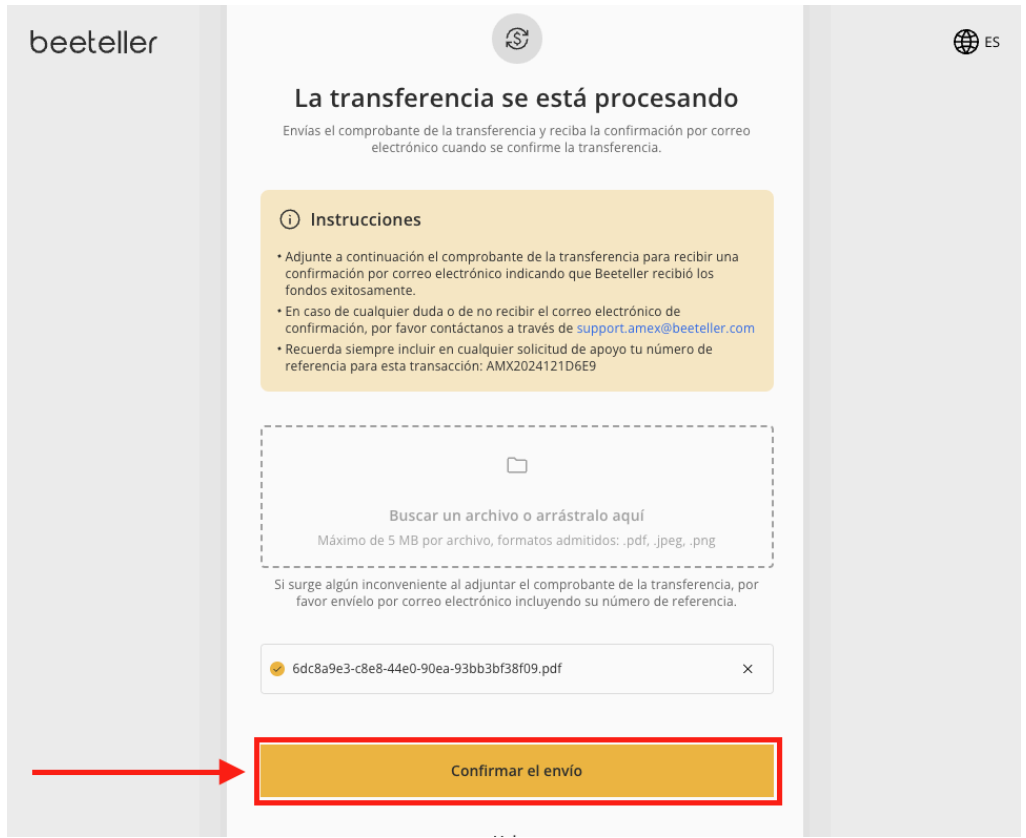

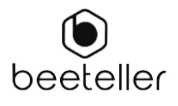

El comprobante fue enviado exitosamente. Recibirás la confirmación en tu correo electrónico de que la transferencia se ha recibido dentro de las 48 horas.

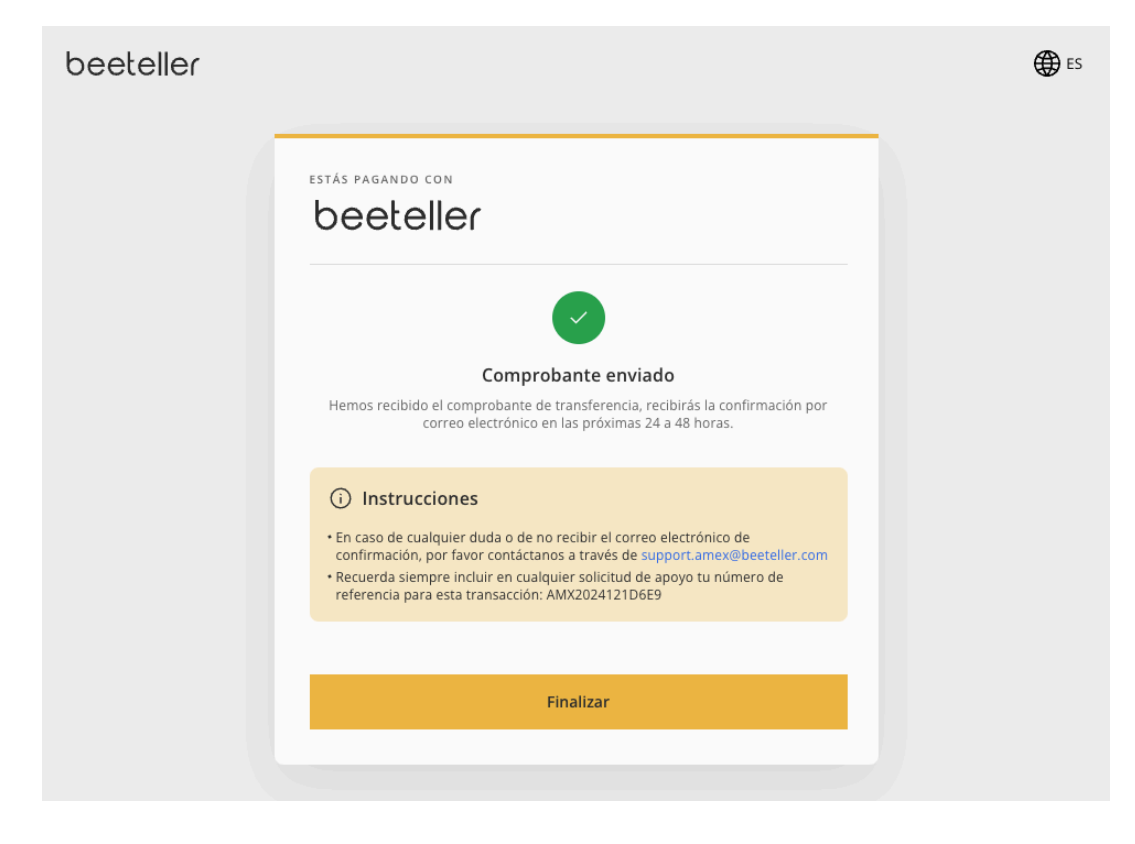

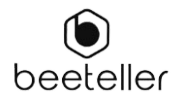

# COLOMBIA

Este tutorial te ayudará a pagar el Estado de Cuenta de tu Tarjeta Internacional American Express en Colombia.

Para hacer esto, deberás seguir algunos pasos.

PAGO DEL ESTADO DE CUENTA DE TU TARJETA INTERNATIONAL AMERICAN EXPRESS

## Pago para usuarios de Colombia

1. Selecciona Colombia

| beeteller | SIMPLE Y SEGURO                                                                                                    | ES |
|-----------|----------------------------------------------------------------------------------------------------|----|
|           | Paga aquí tu estado de                                                                                                    |    |
|           | cuenta de tu Tarjeta                                                                                                    |    |
|           | Internacional                                                                                                    |    |
|           | American Express                                                                                                    |    |
|           | Beeteller es una compañia asociada a American Express para<br>procesar pagos de los estados de cuenta de tu Tarjeta<br>Internacional American Express en Colombia y Perú. |    |
|           | Seleccione el país 🔨                                                                                                    |    |
|           | (•) Perú                                                                                                    |    |
| -         | Colombia                                                                                                    |    |
|           |                                                                                                    |    |
|           | Empezar >                                                                                                    |    |
|           | Si tienes alguna duda, por favor contáctanos a través de                                                                                                    |    |
|           | support.amex@beeteller.com                                                                                                    |    |
|           | Proporcionamos un tutorial que te guiara durante tu proceso de pago.                                                                                                    |    |

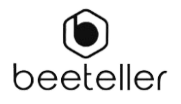

# 2. Luego selecciona "Empezar"

| beeteller | SIMPLE Y SEGURO                                                                                                    | € ES |
|-----------|----------------------------------------------------------------------------------------------------|------|
|           | Paga aquí tu estado de<br>cuenta de tu Tarjeta                                                                                                    |      |
|           | Internacional                                                                                                    |      |
|           | American Express                                                                                                    |      |
|           | Beeteller es una compañia asociada a American Express para<br>procesar pagos de los estados de cuenta de tu Tarjeta<br>Internacional American Express en Colombia y Perú. |      |
|           | 🔇 Seleccione el país 🗸 🗸                                                                                                    |      |
|           | 🗕 Colombia                                                                                                    |      |
|           | Empezar >                                                                                                    |      |
|           | Si tienes alguna duda, por favor contáctanos a través de<br>support.amex@beeteller.com                                                                                    |      |
|           | Proporcionamos un <mark>tutorial q</mark> ue te guiara durante tu proceso de pago.                                                                                        |      |
|           |                                                                                                    |      |

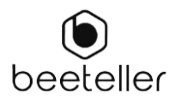

- 3. Serás redirigido a la siguiente página y deberás ingresar el número de tu tarjeta y el monto.
  - a. Número de tarjeta
  - b. Valor (USD)

| beeteller |                                                        | € ES |
|-----------|--------------------------------------------------------|------|
|           | Paga aquí tu Tarjeta Internacional American Express    |      |
|           | Mis Tarjetas Agregar tarjeta + Agregar tarjeta a pagar |      |
|           | Número de tarjeta 🔲 Valor (USD)                        |      |
|           | Total USD 0.00                                         |      |
|           | Restablecer todo Confirmar tarjetas                    |      |

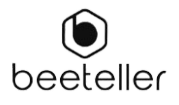

. ..

| Mis Tarjetas                                  |   |          | Agregar tarjeta 🕂 |
|-----------------------------------------------|---|----------|-------------------|
| Agregar tarjetas a pagar<br>3715 812345 55555 | ~ | \$ 10.00 |                   |
|                                               |   |          |                   |
|                                               |   |          |                   |
|                                               |   |          |                   |
|                                               |   |          |                   |

## 4.1 Si deseas insertar más de una tarjeta, selecciona "Agregar tarjeta"

#### 4.2 Para eliminar la tarjeta selecciona el icono de basura

| beeteller |                                                 |           |                    |                               | € ES |
|-----------|-------------------------------------------------|-----------|--------------------|-------------------------------|------|
|           | Paga aquí tu Tarjeta Int                        | ernaciona | l American Express |                               |      |
|           | <b>Mis Tarjetas</b><br>Agregar tarjetas a pagar |           |                    | Agregar tarjeta +<br>Eliminar |      |
|           | Número de tarjeta                               |           | Valor (USD)        |                               |      |
|           | 3715 812345 55555                               | ~         | \$ 10.00           |                               |      |
|           |                                                 |           |                    | Total USD 10.00               |      |
|           |                                                 |           | Restablecer todo   | Confirmar tarjetas            |      |

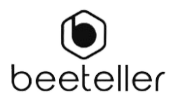

| 4.2.2 Selecciona | "Eliminar" |
|------------------|------------|
|------------------|------------|

| beeteller |                                                         | € ES |
|-----------|---------------------------------------------------------|------|
|           | Paga aquí tu Tarjeta Internacional American Express     |      |
|           | Mis Tarjetas Agregar tarjeta + Agregar tarjetas a pagar |      |
|           | Núme                                                    |      |
|           | ¿Quieres eliminar la tarjeta de tu lista?               |      |
|           |                                                         |      |
|           | Total USD 10.00                                         |      |
|           | Restablecer todo Confirmar tarjetas                     |      |

4. Con los datos de la tarjeta ingresados, selecciona "Confirmar Tarjetas"

| beeteller |                                                     |               | € ES |
|-----------|-----------------------------------------------------|---------------|------|
|           | Paga aquí tu Tarjeta Internacional American Express |               |      |
|           | Mis Tarjetas Agregar Agregar tarjetas a pagar       | r tarjeta 🕂   |      |
|           | 3715 812345 55555 × \$ 10.00                        |               |      |
|           |                                                     |               |      |
|           | Tot                                                 | tal USD 10.00 |      |
|           |                                                     |               |      |
|           | Restablecer todo Confirm                            | nar tarjetas  |      |

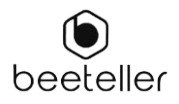

5. Confirma los datos y, si tienes un código promocional, selecciona "Agregar código promocional"

| beeteller |                                                     | € ES |
|-----------|-----------------------------------------------------|------|
|           | Paga aquí tu Tarjeta Internacional American Express |      |
|           | Mis Tarjetas                                        |      |
|           | <b>1</b> 3715 812345 55555 \$ 10.00                 |      |
|           | Agregar código promocional (opcional)               |      |
|           | Total USD 10.00                                     |      |
|           | Volver Confirmar                                    |      |

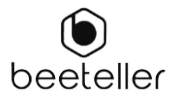

6. Luego, ingresa el código promocional y selecciona "Confirmar"

| beeteller |                                                     | € ES |
|-----------|-----------------------------------------------------|------|
|           | Paga aquí tu Tarjeta Internacional American Express |      |
|           | Mis Tarjetas                                        |      |
|           | <b>1</b> 3715 812345 55555 \$ 10.00                 |      |
|           | Agregar código promocional (opcional) ×             |      |
|           | Insertar código promocional                         |      |
|           |                                                     |      |
|           | Confirmar                                           |      |
|           |                                                     |      |
|           | Agregar código promocional (opcional) Σ             |      |
|           | Total USD 10.00                                     |      |
|           | Volver Confirmar                                    |      |

7. Para completar este primer paso, selecciona confirmar

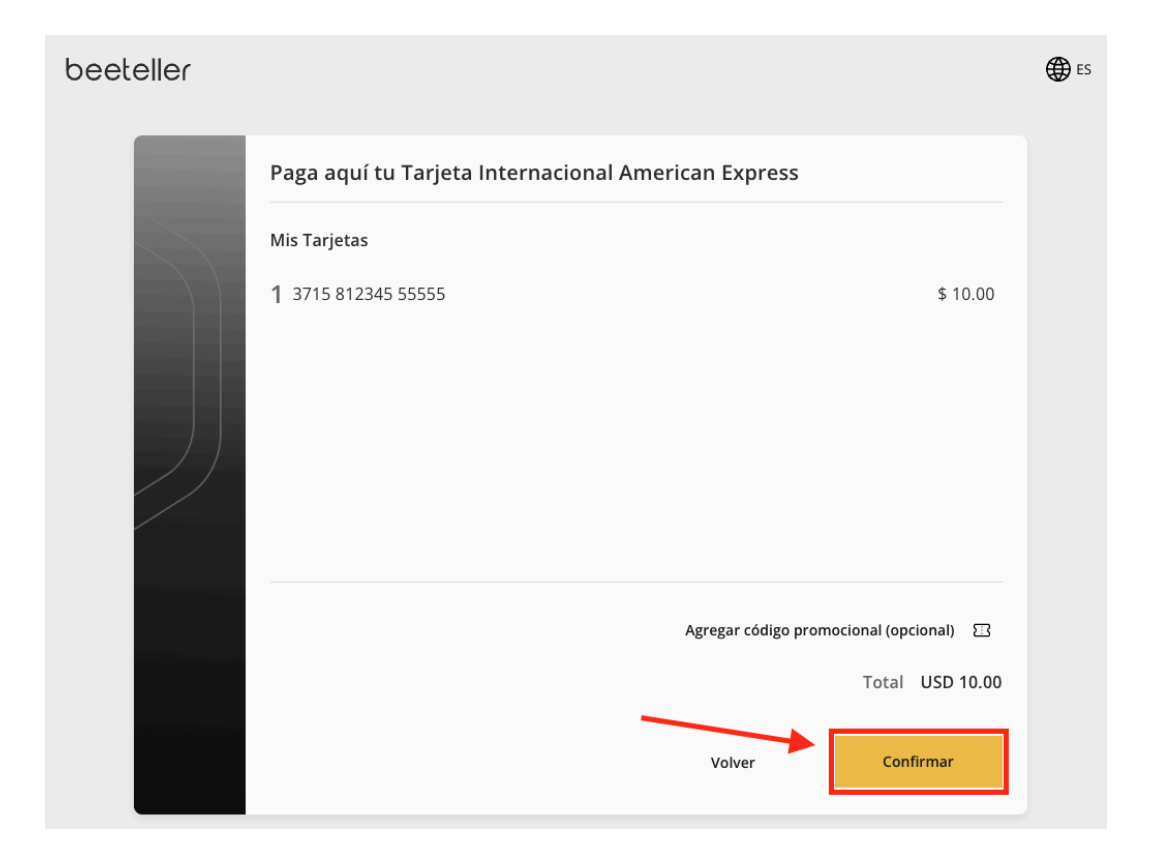

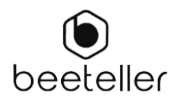

#### 8. En esta etapa deberás introducir los datos:

- a. Nombre completo
- b. Seleccionar documento (NIT o CC)
- c. Número del Documento
- d. Correo electrónico
- e. Fecha de nacimiento (dd/mm/aaaa)
- f. Número de teléfono

| beeteller | necesitará iniciar una nueva solicitud.                                                                                                    |                                           | € ES |
|-----------|----------------------------------------------------------------------------------------------------|-------------------------------------------|------|
|           | <ul> <li>Instrucciones</li> <li>La transferencia debe ser enviada a Beeteller por el valor exacto mencionado<br/>en el campo de moneda local.</li> <li>una vez Beeteller reciba tu comprobante y los fondos se vean reflejados en la<br/>cuenta Bancaria de Beeteller, el pago será aplicado en tu tarjeta de American<br/>Express en un periodo de 24 a 48 horas hábiles.</li> <li>caso de cualquier duda o de no recibir el correo electrónico de<br/>confirmación, por favor contáctanos a través de support.amex@beeteller.com</li> <li>Recuerda siempre incluir en cualquier solicitud de apoyo tu número de<br/>referencia para esta transacción: AMX20244327C0</li> </ul> |                                           |      |
|           | د Completa los detalles                                                                                                    | de la transferencia                       |      |
|           | Nombre                                                                                                    |                                           |      |
|           | Documento                                                                                                    | Número del documento                      |      |
|           | Email                                                                                                    | Fecha de nacimiento<br>(día/mes/año)      |      |
|           | País                                                                                                    | Número de teléfono                        |      |
|           |                                                                                                    |                                           |      |
|           | Realiz                                                                                                    | zar el pago                               |      |
|           | Al realizar el pago, declaro que soy may<br><u>condiciones de Beeteller</u> .                                                                                                    | or de edad y acepto los <u>Términos y</u> |      |

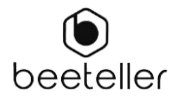

9. Después de completar los datos, selecciona "Realizar el pago"

| beeteller |                                                                                                    |                                                                                                    | ES ES |
|-----------|----------------------------------------------------------------------------------------------------|----------------------------------------------------------------------------------------------------|-------|
|           | <ul> <li>Instrucciones</li> <li>La transferencia debe ser enviada a<br/>en el campo de moneda local.</li> <li>Una vez Beeteller reciba tu comprol<br/>cuenta Bancaria de Beeteller, el pag<br/>Express en un periodo de 24 a 48 hh</li> <li>En caso de cualquier duda o de no<br/>confirmación, por favor contáctanos</li> <li>Recuerda siempre incluir en cualqui<br/>referencia para esta transacción: AM</li> </ul> | Beeteller por el valor exacto mencionado<br>pante y los fondos se vean reflejados en la<br>o será aplicado en tu tarjeta de American<br>oras hábiles.<br>ecibir el correo electrónico de<br>s a través de support.amex@beeteller.com<br>er solicitud de apoyo tu número de<br>MX20244327C0 |       |
|           | د Completa los detalles                                                                                                    | de la transferencia                                                                                                    |       |
|           | Nombre                                                                                                    |                                                                                                    |       |
|           | Documento                                                                                                    | Número del documento                                                                                                    |       |
|           | Email                                                                                                    | Fecha de nacimiento<br>(día/mes/año)                                                                                                    |       |
|           | País                                                                                                    | Número de teléfono                                                                                                    |       |
|           | Realiz                                                                                                    | ar el pago                                                                                                    |       |
|           | Al realizar el pago, declaro que soy may<br>condiciones de Beeteller.                                                                                                    | or de edad y acepto los <u>Términos y</u>                                                                                                    |       |

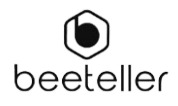

#### 10. Introduce los datos bancarios

- a. Banco
- b. Tipo de cuenta
- c. Número de cuenta

| beeteller | ों। Ingresa los detalles de tu cuenta                                                                                                    | €S ES |
|-----------|----------------------------------------------------------------------------------------------------|-------|
|           | Instructiones     Autransferencia debe ser enviada a Beeteller por el valor exacto mencionado nel campo de moneda local.     Au vez Beeteller reciba tu comprobante y los fondos se vean reflejados en la cuenta Bancaria de Beeteller, el pago será aplicado en tu tarjeta de American de Beeteller, el a valo será abiles.     Acos de cualquier duda o de no recibir el correo electrónico de confirmación, por favor contáctanos a través de <u>support_amex@beeteller.com</u> Benco |       |
|           | Tipo de Cuenta Número de cuenta                                                                                                    |       |
|           | Realizar el pago                                                                                                    |       |
|           | Volver                                                                                                    |       |
|           | Al realizar el pago, declaro que soy mayor de edad y acepto los <u>Términos y</u><br><u>condiciones de Beeteller</u> .                                                                                                    |       |

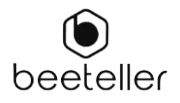

11. Luego selecciona "Realizar pago"

| beeteller | beeteller                                                                                                    | S |
|-----------|----------------------------------------------------------------------------------------------------|---|
|           | Ingresa los detalles de tu cuenta                                                                                                    |   |
|           | <ul> <li>Instrucciones</li> <li>La transferencia debe ser enviada a Beeteller por el valor exacto mencionado en el campo de moneda local.</li> <li>Hor Beeteller recibia tu comprobante y los fondos se vean reflejados en la cuenta Bancaria de Beeteller, el pago será aplicado en tu tarjeta de American Express en un periodo de 24 a 48 horas hábles.</li> <li>Ca de cualquier duda o de no recibir el correo electrónico de confirmación, por favor contáctanos a través de support.amex@beeteller.com</li> <li>Recuerda siempre incluir en cualquier solicitud de apoyo tu número de referencia para esta transacción: AMX20244327C0</li> </ul> |   |
|           | Tipo de Cuenta Número de cuenta                                                                                                    |   |
|           | Realizar el pago                                                                                                    |   |
|           | Volver                                                                                                    |   |
|           | Al realizar el pago, declaro que soy mayor de edad y acepto los <u>Términos y</u><br><u>condiciones de Beeteller</u> .                                                                                                    |   |

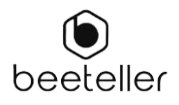

12. Selecciona "Ir a el enlace de pago"

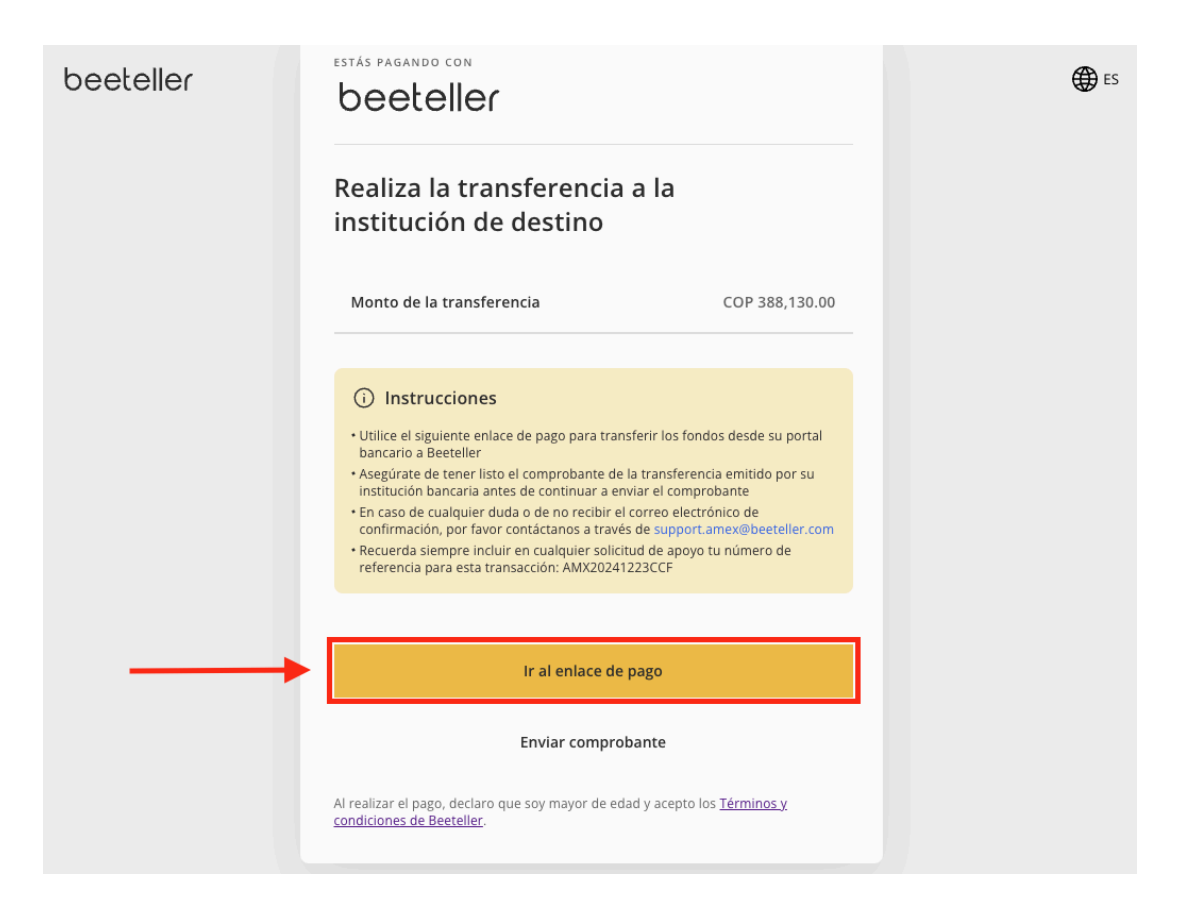

13. Serás redirigido a la página siguiente (PSE) y informará tu banco, el tipo de persona (Individual o Jurídica) y el tipo de identificación.

| Monto total<br>\$405.877,00<br>A continuación seleccione su banco •<br>Persona Natural<br>Persona Juridica<br>Seleccione su tipo de identificacion • |                                      |   |
|----------------------------------------------------------------------------------------------------|--------------------------------------|---|
| <pre>\$ 405.877,00<br/></pre>                                                                                                    | Monto total                          |   |
| A continuación seleccione su banco v<br>Persona Natural<br>Persona Juridica<br>Seleccione su tipo de identificacion v<br>CONTINUAR                   | \$ 405.877,00                        |   |
| Persona Natural     Persona Juridica     Seleccione su tipo de identificacion      CONTINUAR  CONTINUAR                                              | A continuación seleccione su banco   | ~ |
| Persona Juridica Seleccione su tipo de identificacion  CONTINUAR  CONTINUAR                                                                          | Persona Natural                      |   |
| Seleccione su tipo de identificacion v                                                                                                    | O Persona Jurídica                   |   |
| CONTINUAR                                                                                                    | Seleccione su tipo de identificacion | ~ |
| CONTINUAR                                                                                                    |                                      |   |
|                                                                                                    | CONTINUAR                            |   |
|                                                                                                    |                                      |   |
|                                                                                                    |                                      |   |
|                                                                                                    |                                      |   |
|                                                                                                    |                                      |   |
|                                                                                                    |                                      |   |
|                                                                                                    |                                      |   |
|                                                                                                    |                                      |   |

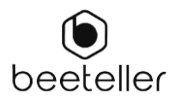

14. Adjunta a continuación el comprobante de la transferencia para recibir una confirmación por correo electrónico indicando que Beeteller recibió los fondos exitosamente.

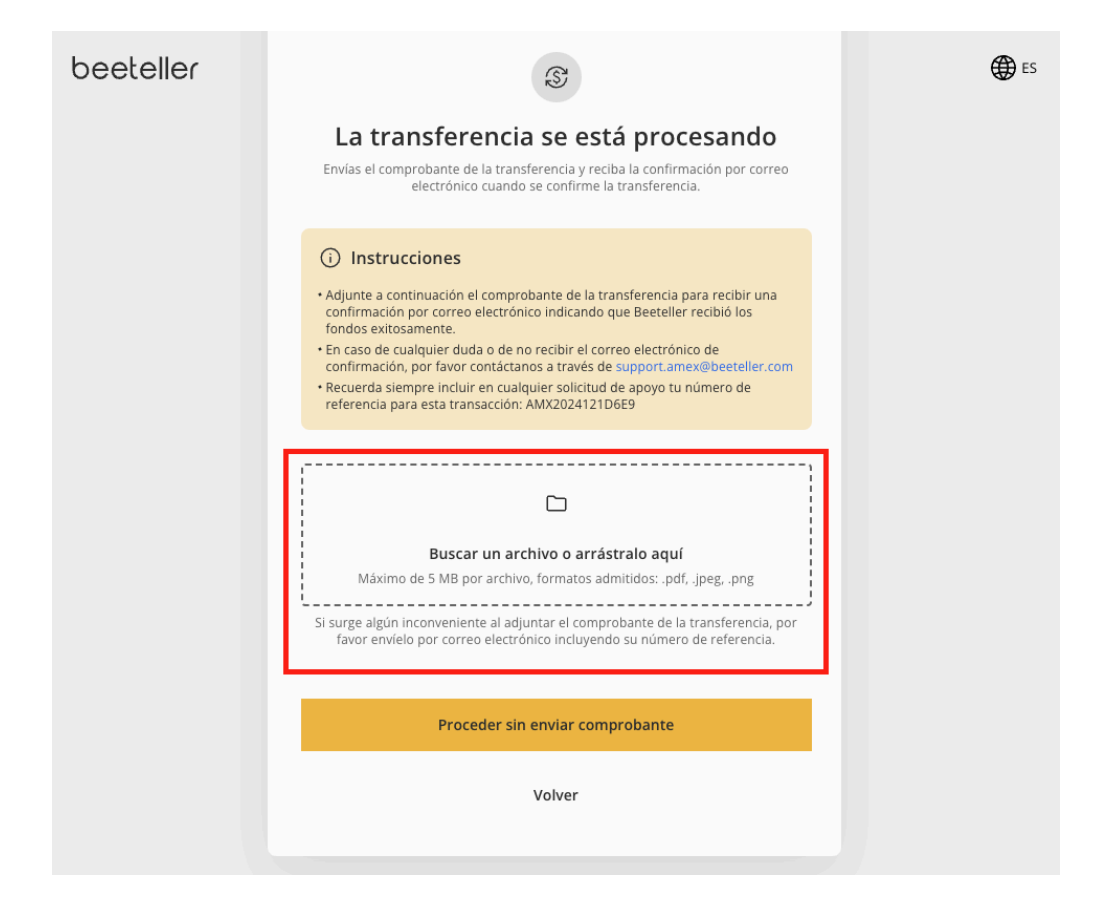

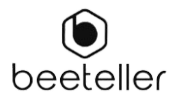

| 15. Finalmente, selecciona " | "Confirmar | el envío" |
|------------------------------|------------|-----------|
|------------------------------|------------|-----------|

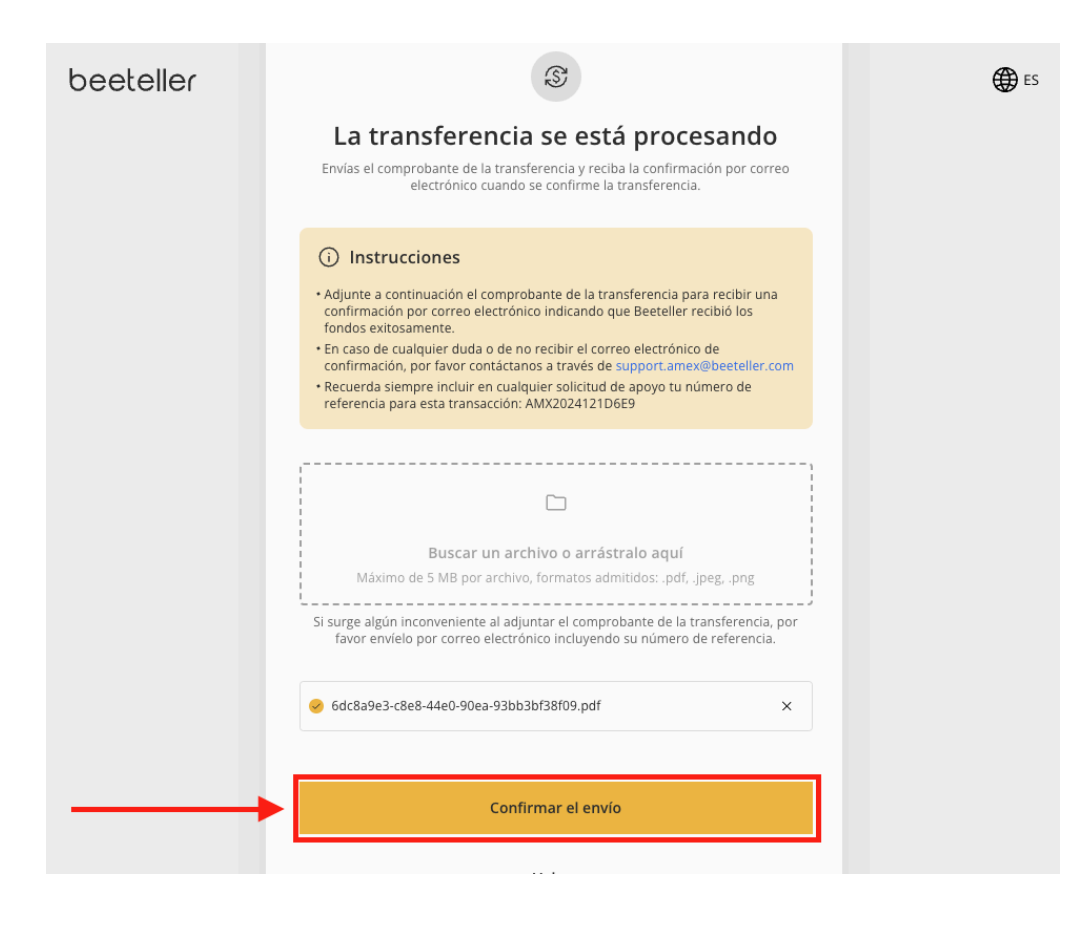

15.1 Si deseas omitir, selecciona "Proceder sin enviar comprobante"

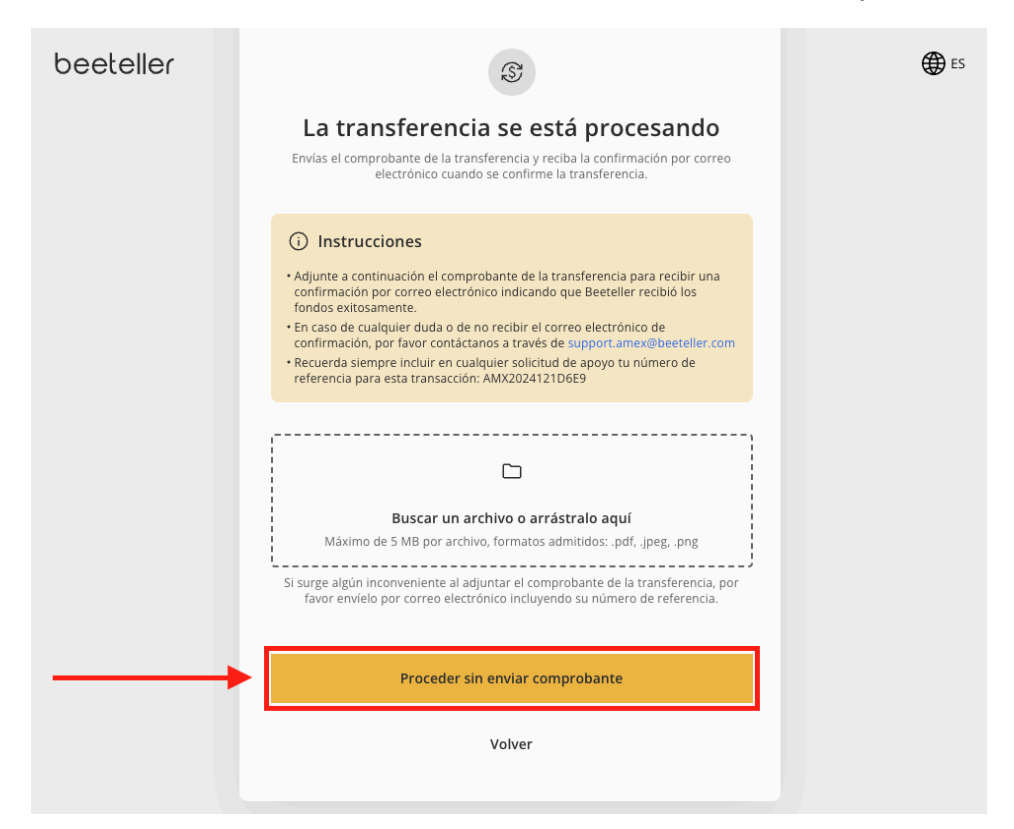

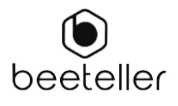

El comprobante fue enviada exitosamente. Recibirás la confirmación en tu correo electrónico de que la transferencia se ha recibido dentro de las 48 horas.

| beeteller |                                                                                                    | ES ES |
|-----------|----------------------------------------------------------------------------------------------------|-------|
|           | estás pagando con<br>beeteller                                                                                                    |       |
|           | Comprobante enviado<br>Hemos recibido el comprobante de transferencia, recibirás la confirmación por<br>correo electrónico en las próximas 24 a 48 horas.                                                                                                    |       |
|           | <ul> <li>Instrucciones</li> <li>En caso de cualquier duda o de no recibir el correo electrónico de<br/>confirmación, por favor contáctanos a través de support.amex@beeteller.com</li> <li>Recuerda siempre incluir en cualquier solicitud de apoyo tu número de<br/>referencia para esta transacción: AMX2024121D6E9</li> </ul> |       |
|           | Finalizar                                                                                                    |       |